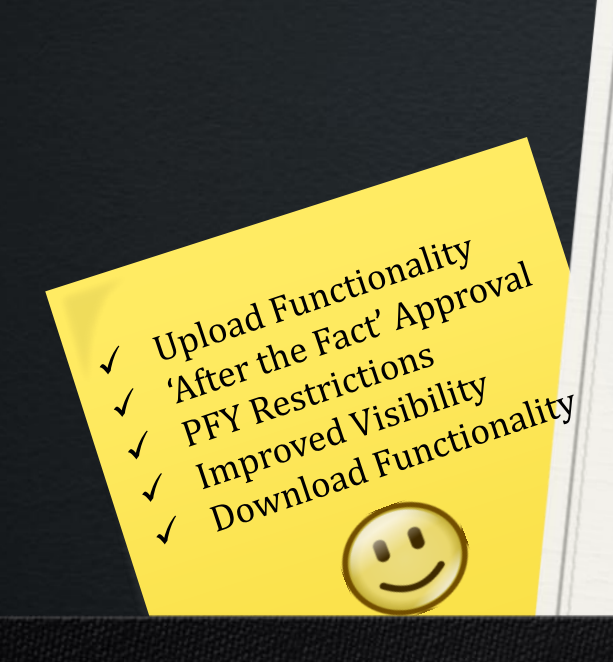

# Updated Line Item Reposting Process

October 2019

# Agenda

- Introduction
- Background
  - Advantages of Line Item Reposting
  - Limitations of Standard KB61
  - Custom Development: Enhancements And Restrictions
- Walk Thru New Reposting Process
  - List of Roles and T-codes
  - Screen Prints
- Upload File
- ZDOC\_DISPLAY: Centralize Document Display
- Demonstration
- Mapping Tables
- Questions, Feedback

# Advantages of Using Line Item Reposting

### o Built In Audit Trail

- References the Original CO Document#
- For Goods Receipt, the reposting document displays the PO# from the original posting on project actuals report (CJI3)
- Reposting Displays Original or "Partner" CO Object (e.g., WBS, IO, CC)

### o Built In Controls

- Disallows reposting amounts greater than original amounts (reduces negative expenditures)
- Disallows reposting documents that have already been reposted by someone else
- Disallows changes to Cost Element (GL/Commitment Item)
- Prevents inappropriate reposting such as IO settlements to WBS

# History: Limitations of <u>Standard</u> Line Item Reposting (KB61)

### Limitations

- Not able to Upload Users process one document at a time
- No Workflow
- Not Able to Query by Functional Area
- No System Controls to Restrict Prior Year Repostings
- If some prior year repostings were processed, there was no systematic to process follow-on documents.
- Not able to download data entry screen

### Change Request

- After Developer researched the standard SAP program, it was determined that we would not be able to leverage the Standard SAP t-code. So, we built a custom solution including new t-codes, roles, screens, tables, and reports.
- Therefore, the new t-code will look from standard t-code.

# Enhancements and Validations (ZKB61)

- Enhancements/Added Functionality
  - Ability to Upload File
  - "After the Fact" Approval Process
    - All repostings are reviewed by a 1<sup>st</sup> Approver within the same division (Facilities, ITD)
    - If the Fund changes, document is reviewed by both the 1<sup>st</sup> Approver and 2<sup>nd</sup> Approver (Accounting)
    - If Rejected by 1<sup>st</sup> or 2<sup>nd</sup> Approver, the system will automatically generate a reversal document and send an email notification to the Preparer
  - New Report to Provide More Visibility
  - Export to Excel
  - Test Mode
  - Automated Follow-On Documents for PFY Repostings (Reversals, IFT's)
- System Validations
  - PFY Repostings
    - Restrict to WBS only
    - Restrict to Funds on Mapping Table
  - Restrict to Preparer and 1<sup>st</sup> Approver on Mapping Table
  - Validate Posting date to prevent repostings from slipping through during monthend closing (costs may not get settled to AUC)
  - Disallow reposting of negative amounts

# Walk Thru New Reposting Process: Overview of Roles and T-codes

| Role                                                                                                    | T-code/Action                                                                                | Result                                                                                                    |
|----------------------------------------------------------------------------------------------------|----------------------------------------------------------------------------------------------|----------------------------------------------------------------------------------------------------|
| RF400 - Project Accountant<br>(Program Controls, ITFA)                                                              | ZKB61 - Repost Document                                                                      | <ul> <li>Document is reposted and updates tracking<br/>report. NOTE: Creates Posting, Consumes<br/>Budget</li> </ul>                                                                                                  |
| RC437 - Reposting 1 <sup>st</sup><br>Approver<br>(Chris, Allan or backup)                                           | ZKB61_APPROVE1 -Display<br>Pending Repostings and Approve<br>or Reject                       | <ul> <li>If Approved and NO Funds change, process completed.</li> <li>If Approved and Fund Change, requires approval by Accounting.</li> <li>If Rejected, reverses reposting and sends email notification.</li> </ul> |
| RC406 – FI Reposting<br>Approver (2 <sup>nd</sup> Approver for<br>Fund Changes Only)<br>(Accounting - Melba, Nancy) | ZKB61_APPROVE -Display<br>Pending Repostings, and Approve<br>or Reject                       | <ul> <li>If Approved and CFY, process completed.</li> <li>If Approved and PFY, generates "follow-on" documents</li> <li>If Rejected, reverses reposting and sends email notification.</li> </ul>                      |
| System Generated Upon 2 <sup>nd</sup><br>Approval                                                                   | System Automatically generates<br>follow-on documents for PFY<br>Repostings with Fund Change | Creates Z6 Documents for Reversal and IFT                                                                                                    |
| RC435 – Project Report<br>Analyst (All)                                                                             | ZKB61_DISPLAY - Check Status of Repostings                                                   | Displays Status of Repostings                                                                                                    |

# Walk Thru New Reposting Process: ZKB61 – Selection Screen

- Before executing the reposting, be sure to have either the CO Documents or FI/Accounting Document#'s.
- You'll have the option to select based on either the CO Document number (CJI3) or Accounting/FI Document number (FB03) that you would like to repost.
- This first screen also gives you the option to enter the documents online or to upload a file.
- This training session will go over the online process.
- A separate training session for mass uploads will be available in the future.

| ZKB61 Line Item Rep                      | ostings   |    |                       |
|------------------------------------------|-----------|----|-----------------------|
| 🕀 FileManager                            |           | -  | 1. Enter CO Doc#'s    |
| <ul> <li>Selection via Screen</li> </ul> |           |    | or Accounting/FI      |
| CO Document                              |           |    | Doc's and Fiscal Year |
| CO Document Number                       | 120465419 | to |                       |
| CO Document Item                         |           | to |                       |
|                                          |           |    |                       |
| Accounting Document                      |           |    |                       |
| Document Number                          |           | to |                       |
| Document Item                            |           | to |                       |
| Fiscal Year                              |           | to |                       |
| Document Type                            |           | to |                       |
|                                          |           |    |                       |
| General Criteria                         |           |    |                       |
| Cost Element                             |           | to |                       |
| Posting Date                             |           | to |                       |
|                                          |           |    |                       |
| Accounting Criteria                      |           |    |                       |
| Cost Center                              |           | to |                       |
| Order                                    |           | to |                       |
| WBS Element                              |           | to |                       |
| Project Definition                       |           | to |                       |
| Functional Area                          |           | to |                       |
| Fund                                     |           | to |                       |
|                                          |           |    |                       |
| O Selection via File                     |           |    |                       |
| File Unload                              |           |    |                       |

# Walk Thru New Reposting Process: ZKB61 – Data Entry

201 102

#### ZKB61 Line Item Repostings: Enter Data

🚺 🛛 Post 🛛 Test 🔹 New Posting Date

| N | r | CO Docum   | It A | Amount   | Orig.Fund | Orig.Funcional Area OTyp |     | Orig.Object        | Amount   | Fund     | Func.Area       | ОТур  | Object             | ŀ |
|---|---|------------|------|----------|-----------|--------------------------|-----|--------------------|----------|----------|-----------------|-------|--------------------|---|
| 1 |   | 0120465419 | 001  | 5,450.00 | 210-9010  | 0000-8500-17900          | WBS | F-307330-03-401-99 | 5,450.00 | 210-9010 | 0000-8500-17900 | WBS 🔻 | F-307330-03-401-99 |   |
|   |   |            |      |          |           |                          |     |                    |          |          |                 |       |                    |   |
|   |   |            |      |          |           |                          |     |                    |          |          |                 |       |                    |   |
| - |   |            |      |          |           |                          |     |                    | L        |          |                 |       |                    |   |
|   |   |            |      |          |           |                          |     |                    |          |          |                 |       |                    |   |
|   |   |            |      |          |           | (                        |     |                    | ·        |          |                 |       |                    |   |

| Original Account String<br>(Greyed Out) | Original Account String<br>displayed with ability to change |
|-----------------------------------------|-------------------------------------------------------------|
|                                         | the values                                                  |
|                                         |                                                             |

### Walk Thru New Reposting Process: ZKB61 – Enter Changes

|       | Amount   | Fund     | Func.Area       | ОТур  | Object             | Text                  | Orig.Posting Date |
|-------|----------|----------|-----------------|-------|--------------------|-----------------------|-------------------|
| 01-99 | 1,000.00 | 214-9010 | 0000-8500-14615 | WBS 🔻 | F-307330-03-401-99 | DIFFERENT FUND (CFY)  | 10/22/2015        |
|       | 4,450.00 | 210-9010 | 0000-8500-17900 | WBS 🔻 | F-307330-03-401-99 | DIFFERENT AMT, SAME F | 10/22/2015        |
|       |          |          |                 |       |                    |                       |                   |
|       |          |          |                 |       |                    |                       |                   |

- 1. As you enter your changes, the modifications will appear in red text.
- 2. If you change the amount, the balance will appear in the row below. The amount of the reposting should always equal the original amount for that specific line.

Walk Thru New Reposting Process: ZKB61 – Radio Buttons

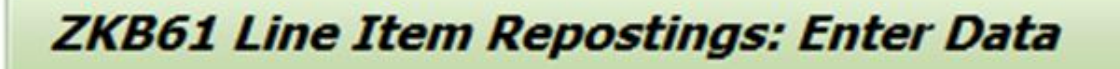

Press "Test" to check for errors. Below is an example of what you'll see if no errors. This means that the documents have not posted yet.

🖬 Post Test New Posting Date

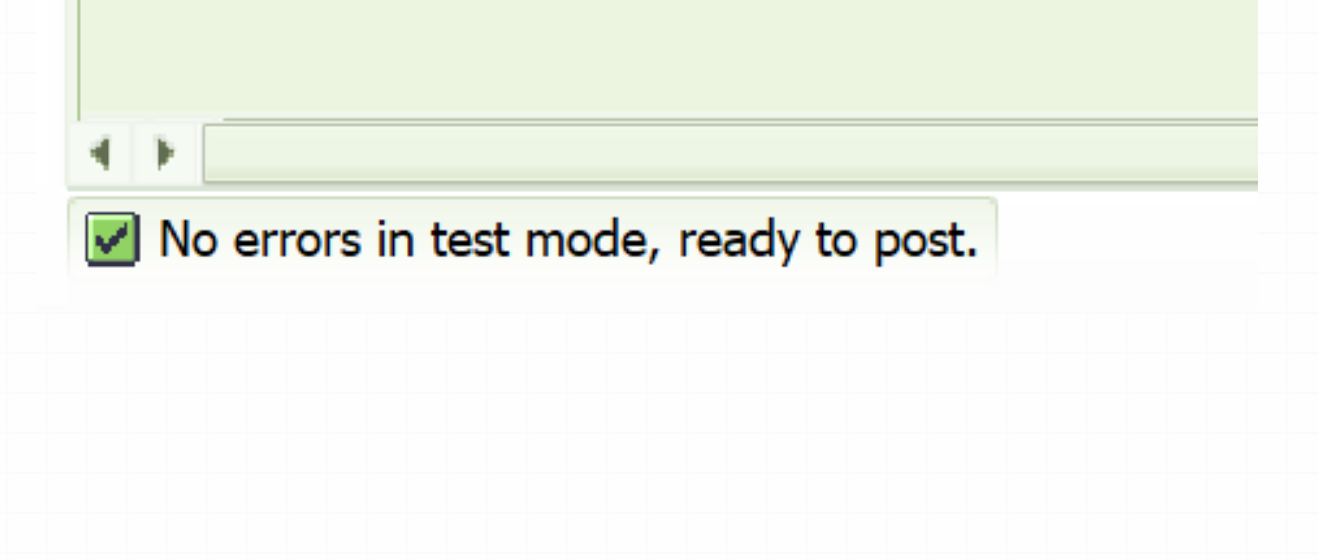

### Walk Thru New Reposting Process: ZKB61 – Radio Buttons

#### After entering "Post" the system issues a CO Doc# 200059605

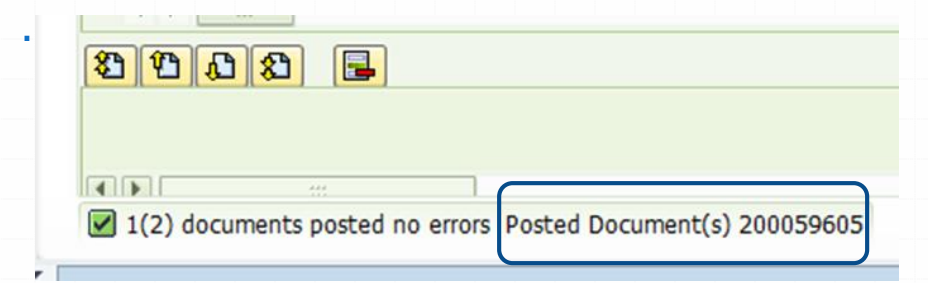

#### You can display the CO document using t-code: KSB5 of CJI3

|   | DocumentNo Doc. Date Do | ocument Header Text              |              | RT RefDocNo User Name | Rev RvD              |                 |              |
|---|-------------------------|----------------------------------|--------------|-----------------------|----------------------|-----------------|--------------|
|   | PRw OTy Object          | CO object name                   | Cost Elem. C | Cost element name     | Val/COArea Crcy Fund | Functional Area | Grant        |
| c | 200059605 10/22/2015 Re | epost CO line items 701          |              | K 120465419 JCARTER   |                      |                 |              |
|   | 1 WBS F-307330-03-401-  | -99 Training Project - Reposting | g 580001 P   | Per Sv Ctrct-NonInst  | 4,450.00 210-9010    | 0000-8500-17900 | NOT_RELEVANT |
|   | 2 WBS F-307330-03-401-  | -99 Training Project - Reposting | g 580001 P   | er Sv Ctrct-NonInst   | 4,450.00- 210-9010   | 0000-8500-17900 | NOT_RELEVANT |
|   | 3 WBS F-307330-03-401-  | -99 Training Project - Reposting | g 580001 P   | Per Sv Ctrct-NonInst  | 1,000.00 214-9010    | 0000-8500-14615 | NOT_RELEVANT |
|   | 4 WBS F-307330-03-401-  | -99 Training Project - Reposting | g 580001 P   | Per Sv Ctrct-NonInst  | 1,000.00- 210-9010   | 0000-8500-17900 | NOT_RELEVANT |

\* Total

0.00

### Walk Thru New Reposting Process: You can display the CO document using t-code KSB5 or CJI3

#### • KSB5 by CO Doc 200059605

| 2 | DocumentNo Doc. Date | Document Header Text           | RI                | RefDocNo User N  | Name Rev RvD         |                 |              |
|---|----------------------|--------------------------------|-------------------|------------------|----------------------|-----------------|--------------|
|   | PRw OTy Object       | CO object name                 | Cost Elem. Cost   | ; element name   | Val/COArea Crcy Fund | Functional Area | Grant        |
| 6 | 200059605 10/22/2015 | Repost CO line items 701       | K                 | 120465419 JCARTH | ER                   |                 |              |
|   | 1 WBS F-307330-03-40 | 01-99 Training Project - Repos | ting - 580001 Per | Sv Ctrct-NonInst | 4,450.00 210-9010    | 0000-8500-17900 | NOT_RELEVANT |
|   | 2 WBS F-307330-03-40 | 01-99 Training Project - Repos | ting - 580001 Per | Sv Ctrct-NonInst | 4,450.00- 210-9010   | 0000-8500-17900 | NOT_RELEVANT |
|   | 3 WBS F-307330-03-40 | 01-99 Training Project - Repos | ting 580001 Per   | Sv Ctrct-NonInst | 1,000.00 214-9010    | 0000-8500-14615 | NOT_RELEVANT |
|   | 4 WBS F-307330-03-40 | 01-99 Training Project - Repos | ting 580001 Per   | Sv Ctrct-NonInst | 1,000.00- 210-9010   | 0000-8500-17900 | NOT_RELEVANT |

\* Total

0.00

#### • CJI3 by WBS F-307330-03-401-99

| WBS Element        | Document  | RefDocNo  | Purch.Doc. | Cost Elem. | Σ | ValCOArCur | Fund     | Functional Area |  |  |  |  |  |
|--------------------|-----------|-----------|------------|------------|---|------------|----------|-----------------|--|--|--|--|--|
| F-307330-03-401-99 | 200059605 | 120465419 | 4500097114 | 580001     |   | 4,450.00   | 210-9010 | 0000-8500-17900 |  |  |  |  |  |
| F-307330-03-401-99 |           | 120465419 | 4500097114 | 580001     |   | 4,450.00-  | 210-9010 | 0000-8500-17900 |  |  |  |  |  |
| F-307330-03-401-99 |           | 120465419 | 4500097114 | 580001     |   | 1,000.00-  | 210-9010 | 0000-8500-17900 |  |  |  |  |  |
| F-307330-03-401-99 |           | 120465419 | 4500097114 | 580001     |   | 1,000.00   | 214-9010 | 0000-8500-14615 |  |  |  |  |  |
|                    |           |           |            |            | • | 0.00       |          |                 |  |  |  |  |  |

NOTE: Ref Doc = Orig Doc#; PO# 4500097114 and Cost Element is from the original document

# Walk Thru New Reposting Process: ZKB61\_DISPLAY – Check Status of Reposting

| ZKB61 reposting                                                                                                    | repor | t and a | appro | oval program                                 |     |          |                                                                                                    |           |                    |            |          |                 |
|----------------------------------------------------------------------------------------------------|-------|---------|-------|----------------------------------------------|-----|----------|----------------------------------------------------------------------------------------------------|-----------|--------------------|------------|----------|-----------------|
| Ð                                                                                                    |       |         |       |                                              |     |          |                                                                                                    |           |                    |            |          |                 |
|                                                                                                    |       |         |       |                                              |     |          |                                                                                                    |           |                    |            |          |                 |
| CO Document<br>Status<br>Fiscal Year Reposting Doc.<br>Fiscal Year Orig Doc.<br>Fund Reposting Doc.<br>Preparer ID<br>Preparer Entry Date |       | 200     | 6     | to<br>to<br>to<br>to<br>to<br>to<br>to<br>to |     |          | 1         1         1         1         1         1         1         1         1         1         1         1         1         1         1         1         1         1         1         1         1         1         1         1         1         1         1         1         1         1         1         1         1         1         1         1         1         1         1         1         1         1         1         1         1         1         1         1         1         1         1         1         1         1         1         1         1         1         1         1         1         1         1         1         1         1         1         1         1         1         1         1         1         1         1         1         1         1         1         1         1         1         1         1         1         1         1         1         1         1         1         1         1         1         1         1         1         1         1         1         1         1         1         1         1         1         1 |           |                    |            |          |                 |
|                                                                                                    |       |         |       |                                              |     |          |                                                                                                    |           |                    |            |          |                 |
| Year New CO Document                                                                                                    | Stat. | Status  | Year  | Org.CO Document                              | Itm | Org.Fund | Org.Func.Area                                                                                                    | Org.OType | Org.Object         | Org.Amount | New Fund | New Func.Area   |
| 2016 200059605                                                                                                    | P1    | 040     | 2016  | 120465419                                    | 1   | 210-9010 | 0000-8500-17900                                                                                                    | WBS       | F-307330-03-401-99 | 5,450.00   | 214-9010 | 0000-8500-14615 |
| 2016                                                                                                    | P1    | 040     | 2016  | 120465419                                    | 1   | 210-9010 | 0000-8500-17900                                                                                                    | WBS       | F-307330-03-401-99 | 5,450.00   | 210-9010 | 0000-8500-17900 |
|                                                                                                    |       |         |       |                                              |     |          |                                                                                                    |           |                    |            |          |                 |

- P1 = Pending 1<sup>st</sup> Approver
- Red Text highlights the changes
- Ability to Download
- Ability to Filter

### Walk Thru New Reposting Process: ZKB61\_APPROVE1 – 1<sup>st</sup> APPROVER

- 1<sup>st</sup> Approver executes ZKB61\_APPROVE1 to display repostings that are pending their approval
- Check either "Approve" or "Reject"
- Click on Save icon

| Z | KB61 reposting report and approval program                         |       |             |      |                                                                                                    |           |           |      |           |       |      |            |          |            |      |         |       |             |      |            |
|---|--------------------------------------------------------------------|-------|-------------|------|----------------------------------------------------------------------------------------------------|-----------|-----------|------|-----------|-------|------|------------|----------|------------|------|---------|-------|-------------|------|------------|
|   | 🛐 🗄 📅 🍞 🔽 🕼 🆓 🏙 🕼 😨 🚹 🔠 🖬 🖪 🕄 Approve All 📑 Reject All 🗟 Clear All |       |             |      |                                                                                                    |           |           |      |           |       |      |            |          |            |      |         |       |             |      |            |
|   |                                                                    |       |             |      |                                                                                                    |           |           |      |           |       | _    |            | 1        |            |      |         |       |             |      | 1          |
| 3 | Year                                                               | Nev   | v CO Docu   | me`  | Approve                                                                                                    | Reject    | Year      | Org  | .CO Docum | e It  | tm   | Org.Fund   | Org.Fund | .Area      | Org. | ОТуре   | Org   | .Object     |      | Org.Amount |
|   | 2016                                                               | 200   | 059605      |      | $\checkmark$                                                                                                    |           | 2016      | 120  | 465419    |       | 1    | 210-9010   | 0000-85  | 0-17900    | WBS  |         | F-30  | )7330-03-40 | 1-99 | 5,450.00   |
|   | 2016                                                               | 200   | 059605      |      | <ul> <li>Image: A set of the set of the</li></ul> |           | 2016      | 120  | 465419    |       | 1    | 210-9010   | 0000-85  | 0-17900    | WBS  |         | F-30  | )7330-03-40 | 1-99 | 5,450.00   |
|   |                                                                    |       |             |      |                                                                                                    |           |           |      |           |       |      |            |          |            |      |         |       |             |      |            |
|   |                                                                    |       |             |      |                                                                                                    |           |           |      |           |       |      |            |          |            |      |         |       |             |      |            |
|   | New Fu                                                             | und 1 | New Func.Ar | ea   | New Text                                                                                                    |           |           |      | New Otype | New ( | Obje | ect        | New Amou | nt Posting | Date | Prepare | ed By | Prepared On | Prep | ared At Me |
|   | 210-90                                                             | 10 (  | 0000-8500-1 | 7900 | DIFFERENT                                                                                                    | AMT, SAM  | e fund (( | CFY) | WBS       | F-307 | 330  | -03-401-99 | 4,450.0  | ) 10/22/   | 2015 | JCARTE  | R     | 10/22/2015  | 17:3 | 5:32       |
|   | 214-90                                                             | 10 0  | 000-8500-1  | 4615 | DIFFERENT I                                                                                                    | FUND (CFY | )         |      | WBS       | F-307 | 330  | -03-401-99 | 1,000.0  | 10/22/     | 2015 | JCARTE  | R     | 10/22/2015  | 17:3 | 5:32       |
|   |                                                                    |       |             |      |                                                                                                    |           |           |      |           |       |      |            |          |            |      |         |       |             |      |            |
|   |                                                                    |       |             |      |                                                                                                    |           |           |      |           |       |      |            |          |            |      |         |       |             |      |            |
|   |                                                                    |       |             |      |                                                                                                    |           |           |      |           |       |      |            |          |            |      |         |       |             |      |            |
|   |                                                                    |       |             |      |                                                                                                    |           |           |      |           |       |      |            |          |            |      |         |       |             |      |            |
|   |                                                                    |       |             |      |                                                                                                    |           |           |      |           |       |      |            |          |            |      |         |       |             |      |            |
|   |                                                                    |       |             |      |                                                                                                    |           |           |      |           |       |      |            |          |            |      |         |       |             |      |            |

### Walk Thru New Reposting Process: ZKB61\_APPROVE – 2<sup>nd</sup> APPROVER (If Fund Change)

- 2<sup>nd</sup> Approver executes ZKB61\_APPROVE to display repostings that are pending their approval
- Check either "Approve" or "Reject" for Entire CO Document
  - If split between Fund change and No Fund Change, 2<sup>nd</sup> Approver approves or rejects entire document
- Click on Save icon

| Year | New CO Docume* | Approve      | Reject | Year | Org.CO Docume | Itm | Org.Fund | Org.Func.Area   | Org.OType | Org.Object         | Org.Amount |
|------|----------------|--------------|--------|------|---------------|-----|----------|-----------------|-----------|--------------------|------------|
| 2016 | 200059605      | $\checkmark$ |        | 2016 | 120465419     | 1   | 210-9010 | 0000-8500-17900 | WBS       | F-307330-03-401-99 | 5,450.00   |
| 2016 | 200059605      | $\checkmark$ |        | 2016 | 120465419     | 1   | 210-9010 | 0000-8500-17900 | WBS       | F-307330-03-401-99 | 5,450.00   |
|      |                |              |        |      |               |     |          |                 |           |                    |            |
|      |                |              |        |      |               |     |          |                 |           |                    |            |
|      |                |              |        |      |               |     |          |                 |           |                    |            |
|      |                |              |        |      |               |     |          |                 |           |                    |            |
|      |                |              |        |      |               |     |          |                 |           |                    |            |
|      |                |              |        |      |               |     |          |                 |           |                    |            |
|      |                |              |        |      |               |     |          |                 |           |                    |            |
|      |                |              |        |      |               |     |          |                 |           |                    |            |
|      |                |              |        |      |               |     |          |                 |           |                    |            |

# Walk Thru New Reposting Process: ZKB61\_DISPLAY – Check Status of Reposting

| Year | New CO Docume | • | Stat. | Status | Year | Org.CO Docume | Itm | Org.Fund | Org.Func.Area   | Org.OType | Org.Object         | Org.Amount | N |
|------|---------------|---|-------|--------|------|---------------|-----|----------|-----------------|-----------|--------------------|------------|---|
| 2016 | 200059605     |   | A2    | 000    | 2016 | 120465419     | 1   | 210-9010 | 0000-8500-17900 | WBS       | F-307330-03-401-99 | 5,450.00   | 2 |
| 2016 |               |   | A2    | 000    | 2016 | 120465419     | 1   | 210-9010 | 0000-8500-17900 | WBS       | F-307330-03-401-99 | 5,450.00   | 2 |
| 2016 | 200059300     |   | Α2    | $\sim$ | 2014 | 119394338     | 1   | 214-9010 | 0000-8500-14658 | WBS       | E-303910-02-301-99 | 5.364.40   | 2 |

| New Fund | New Func.Area   | New Text                       | New O | New Object         | New Amount | Posting Date | Prepared |
|----------|-----------------|--------------------------------|-------|--------------------|------------|--------------|----------|
| 214-9010 | 0000-8500-14615 | DIFFERENT FUND (CFY)           | WBS   | F-307330-03-401-99 | 1,000.00   | 10/22/2015   | JCARTER  |
| 210-9010 | 0000-8500-17900 | DIFFERENT AMT, SAME FUND (CFY) | WBS   | F-307330-03-401-99 | 4,450.00   | 10/22/2015   | JCARTER  |
|          |                 | ha a                           |       |                    |            |              |          |

| Prepared On | Prepared | 1st Approver | Approved On    | Approved At | Fund Approver | Approved On 🖵  | Approved At |
|-------------|----------|--------------|----------------|-------------|---------------|----------------|-------------|
| 10/22/2015  | 17:35:32 | RC437        | 10/22/2015     | 18:28:02    | RC406         | 10/22/2015     | 18:33:58    |
| 10/22/2015  | 17:35:32 | RC437        | 10/22/2015     | 18:28:02    | RC406         | 10/22/2015     | 18:33:58    |
|             |          | 0.0407       | dia lan lander |             | 00400         | dia lag lag de |             |

# ZKB61\_DISPLAY Definition of Status Codes

| Status<br>Code | Color  | Status Description                       |
|----------------|--------|------------------------------------------|
| D1             | Vallow | Postad Danding Approval of 1st Approvar  |
| P1             | renow  | Posted, Pending Approval of 1st Approver |
| P2             | Yellow | Posted, Pending Approval of Fund Change  |
| A1             | Green  | Approved by 1st Approver                 |
| A2             | Green  | Approved by Fund Change Approver         |
| R1             | Red    | Rejected by 1st Approver                 |
| R2             | Red    | Rejected by Fund Change Approver         |

# **Upload Format Using CO Documents**

### • Original CO Document on CJI3 Report

| Fiscal Year Period Posting Date DocumentNo PRW DocTyp WBS Element Cost Elem. <sup>1</sup> Val/COArea Crcy Fund Functional Area | urchase order text               |
|----------------------------------------------------------------------------------------------------|----------------------------------|
| 2018 2 08/09/2017 123708131 1 WE I-703339-S0-S40-99 580001 983.25 210-9010 0000-8500-13458 4500271114                          | DEVELOPER - LEVEL III            |
| 2018 2 08/09/2017 123708131 2 WE I-703339-S0-S40-99 580001 51.75 210-9010 4500271114                                           | DEVELOPER - LEVEL III            |
| 2018 2 08/09/2017 123708131 3 WE I-703339-S0-S40-99 580001 85.50 210-9010 4500271114                                           | MOD FOR PO #4500271114 TO#1 CO#2 |
| • <b>1,120.50</b> 0000-8500-13458 -                                                                                            |                                  |
| 2018 2 08/09/2017 123708131 4 WE I-703339-S0-S40-99 580001 4.50 010-0000 0000-8500-14790 4500271114                            | MOD FOR PO #4500271114 TO#1 CO#2 |
| • <b>4.50</b> 0000-8500-14790 -                                                                                                |                                  |
| A · · 1,125.00                                                                                                    |                                  |

• Sample Upload File

|   | ~    | Original CO<br>Document & Line# |        | New Funding Line |           |       |          |                 | Amt to Repost.<br>Blank = Orig Amt |                    |         |          |                     |
|---|------|---------------------------------|--------|------------------|-----------|-------|----------|-----------------|------------------------------------|--------------------|---------|----------|---------------------|
|   | Rec# | FY                              | FI Doc | FI Line          | CO Doc    | CO Ln | Fund     | Functional Area | CO Type                            | CO Objt            | New Amt | Text     |                     |
|   | 1    |                                 |        |                  | 123708131 | 1     | 210-9010 | 0000-8500-17963 | WBS                                | I-704292-08-0Z0-99 |         | test_dem | no_reposting upload |
| Г | 2    |                                 |        |                  | 123708131 | 2     | 210-9010 | 0000-8500-17963 | WBS                                | I-704292-08-0Z0-99 |         | test_dem | no_reposting upload |
|   | 3    |                                 |        |                  | 123708131 | 3     | 210-9010 | 0000-8500-17963 | WBS                                | I-704292-08-0Z0-99 | 20      | test_dem | no_reposting upload |
|   |      |                                 |        |                  |           |       |          |                 |                                    |                    |         |          |                     |

# **Upload Format Using FI Documents**

• Sample FI Doc (FB03)

|   | Ledg | jer (      | )L           |        |         |                    |             |            |          |                 |          |
|---|------|------------|--------------|--------|---------|--------------------|-------------|------------|----------|-----------------|----------|
|   | Doc  |            |              |        | 61008   | 92618 FiscalY      | ear         | 2018       | Period   | 2               | 7        |
|   |      |            |              |        |         |                    |             |            |          |                 |          |
|   | 9    | <u>=</u> [ | <b>7 8 7</b> | 6<br>6 | . 2. %  |                    |             |            |          |                 |          |
| l | Item | PBk        | L.item       | PK     | Account | Description        | ∑ Amount    | Purch.Doc. | Fund     | Functional Area | 1        |
|   | 1    |            | 000001       | 81     | 580001  | Prof Svc Contracts | 983.25      | 4500271114 | 210-9010 | 0000-8500-13458 |          |
| - | 3    |            | 000003       | 81     | 580001  | Prof Svc Contracts | 51.75       | 4500271114 | 210-9010 |                 |          |
| _ | 5    |            | 000005       | 81     | 580001  | Prof Svc Contracts | 85.50       | 4500271114 | 210-9010 |                 |          |
|   |      |            |              |        |         |                    | · 1,120.50  |            |          | 0000-8500-13458 | <u> </u> |
|   | 7    |            | 000007       | 81     | 580001  | Prof Svc Contracts | 4.50        | 4500271114 | 010-0000 | 0000-8500-14790 |          |
|   |      |            |              |        |         |                    | • 4.50      |            |          | 0000-8500-14790 | 8        |
| 1 | 3    |            |              |        |         |                    | •• 1,125.00 |            |          |                 |          |
|   |      |            |              |        |         |                    |             |            |          |                 |          |

• Sample Upload File (FI Doc#)

|    | FY of<br>Docu | f Orig<br>Iment | FI Doc# & Ite | :m#     |        |       | Ne                                                    | ew Funding Line (If B | ilank, Same                | as Original)       | Amt to rep<br>Blank = Or | ost                        |
|----|---------------|-----------------|---------------|---------|--------|-------|-------------------------------------------------------|-----------------------|----------------------------|--------------------|--------------------------|----------------------------|
| Re | c#            | FY              | FI Doc        | FI Line | CO Doc | CO Ln | Fund                                                  | Functional Area       | СО Туре                    | CO Objt            | New Amt                  | Text                       |
| 1  | L             | 2018            | 6100892618    | 1       |        |       | 210-9010                                              | 0000-8500-17963       | WBS                        | I-704292-08-0Z0-99 |                          | test_demo_reposting upload |
| 2  | 2             | 2018            | 6100892618    | 3       |        |       | 210-9010                                              | 0000-8500-17963       | WBS                        | I-704292-08-0Z0-99 |                          | test_demo_reposting upload |
| 3  | 3             | 2018            | 6100892618    | 5       |        |       | 210-9010 0000-8500-17963 WBS I-704292-08-0Z0-99 20 to |                       | test_demo_reposting upload |                    |                          |                            |

# ZKB61: Selection via File

| ZKB61 Line Item         | Repostings                |                    |            |            |                  |               |  |
|-------------------------|---------------------------|--------------------|------------|------------|------------------|---------------|--|
| ₽<br>4<br>anager        |                           |                    |            |            |                  |               |  |
| Fiscal Year             |                           |                    |            | to         |                  |               |  |
| Document Type           |                           |                    |            | to         |                  | <b></b>       |  |
| General Criteria        |                           |                    |            |            |                  |               |  |
| Cost Element            |                           |                    |            | to         |                  | ]             |  |
| Posting Date            |                           |                    |            | to         |                  | j 📑           |  |
|                         |                           |                    |            |            |                  |               |  |
| Accounting Criteria     |                           |                    |            |            |                  |               |  |
| Cost Center             |                           |                    |            | to         |                  |               |  |
| Order                   |                           |                    |            | to         |                  |               |  |
| WBS Element             |                           |                    |            | to         |                  |               |  |
| Project Definition      |                           |                    |            | to         |                  |               |  |
| Functional Area         |                           |                    |            | to         |                  |               |  |
| Fund                    |                           |                    |            | to         |                  | ] 📑           |  |
|                         |                           |                    |            |            |                  |               |  |
| Selection via File      |                           |                    |            |            |                  | Select        |  |
| File Upload             |                           |                    |            |            |                  | File          |  |
| Application Server      |                           | Presentation S     | Server     |            |                  | $\overline{}$ |  |
| Input File Name         |                           | C:\Users\judy.     | carter\Des | ktop\QR1-R | Reposting Demo\C | QR1_ZCOEH105  |  |
|                         |                           |                    |            |            |                  |               |  |
| Execute Direct          |                           |                    | _          |            |                  |               |  |
| O Execute in Background | OTE: For Large Files, exe | cute in background |            |            |                  |               |  |
|                         |                           |                    |            |            |                  |               |  |

# Upload Results (Test Mode)

|            |                   | D 11      |            | 0/2010 0 1           | No. 199      |                           |           |                                                            |                                                                                                    | and the second second                                                                                                    |            |                  |           |
|------------|-------------------|-----------|------------|----------------------|--------------|---------------------------|-----------|------------------------------------------------------------|----------------------------------------------------------------------------------------------------|----------------------------------------------------------------------------------------------------|------------|------------------|-----------|
| ost lest   | New               | Posting L | Date: 10/3 | 0/2019 Period: 004   | <b>*</b>     |                           |           |                                                            | Red text reflec                                                                                              | ts the changes to the origina                                                                                                    |            |                  |           |
| CO Docu    | Item              | Amount    | Orig.F     | Orig.Funcional Area  | Cost Ele     | O Orig.Object             | Orig.In   | O Amount                                                   | Fund                                                                                                    | Func.Area                                                                                                    | ОТур       | Object           |           |
| 012370813  | 1 001             | 983.25    | 210-9010   | 0000-8500-13458      | 580001       | WBS I-703339-S0-S40-99    | Z00001    | 983.25                                                     | 210-9010                                                                                                    | 0000-8500-1796                                                                                                    | 8 WBS      | ▼ I-704292       | 2-08-020- |
|            | 003               | 51.75     | 210-9010   | 0000-8500-13458      | 580001       | WBS I-703339-S0-S40-99    | Z00001    | 51.75                                                      | 210-9010                                                                                                    | 0000-8500-1796                                                                                                    | 8 WBS      | ▼ I-704292       | 2-08-0Z0- |
|            | 005               | 85.50     | 210-9010   | 0000-8500-13458      | 580001       | WBS I-703339-S0-S40-99    | Z00001    | 20.00                                                      | 210-9010                                                                                                    | 0000-8500-1796                                                                                                    | B WBS      | ▼ I-704292       | 2-08-0Z0  |
|            |                   | 0.00      |            |                      | 580001       |                           | Z00001    | 65.50                                                      | 210-9010                                                                                                    | 0000-8500-1345                                                                                                    | B WBS      | <b>T</b> -703339 | 9-s0-s40  |
|            |                   |           |            |                      |              |                           |           | NOTE: 3<br>than the<br>reflected<br>If the file<br>amount, | Since the file cont<br>original amount, t<br>I on the original fu<br>contains an amou<br>you will get an err | ained an amount that was le<br>he balance of the amount is<br>nd source (0000-8500-134<br>unt greater than the original<br>ror message. | ss<br>i8). |                  |           |
|            |                   |           |            |                      |              |                           |           |                                                            |                                                                                                    |                                                                                                    |            |                  |           |
|            |                   |           |            |                      |              |                           |           |                                                            |                                                                                                    |                                                                                                    |            |                  |           |
| • =        | <b>*</b>          | B         | Input F    | ile Name: C:\Users\j | udy.carter\D | Desktop\QR1-Reposting Dem | o\QR1_ZCO | EH1050_FI_2019                                             | 91029.txt                                                                                                    |                                                                                                    |            |                  |           |
| ) ==<br>1  |                   | Eð        | Input F    | ile Name: C:\Users\j | udy.carter\D | Desktop\QR1-Reposting Dem | o\QR1_ZCO | EH1050_FI_2019                                             | 91029.txt                                                                                                    |                                                                                                    |            |                  |           |
| •<br>• • • | ÷                 | E         | Input F    | ile Name: C:\Users\j | udy.carter\D | Desktop\QR1-Reposting Dem | ⊳\QR1_ZCO | EH1050_FI_2019                                             | 01029.txt                                                                                                    |                                                                                                    |            |                  |           |
|            | <b>*</b>          | E8        | Input F    | ile Name: C:\Users\j | udy.carter\D | Desktop\QR1-Reposting Dem | ⊳\QR1_ZCO | EH1050_FI_2019                                             | 91029.txt                                                                                                    |                                                                                                    | ZKB61 💌    | sapqrx-2tp 1     |           |
|            | E mode,           | ready to  | Input F    | ile Name: C:\Users\j | udy.carter\D | Desktop\QR1-Reposting Dem | o\QR1_ZCO | EH1050_FI_2019                                             | 91029.bt                                                                                                    |                                                                                                    | ZKB61 🔻    | sapqrx-2tp 1     | INS 4     |
|            | E mode,           | ready to  | Input F    | ile Name: C:\Users\j | udy.carter\D | Desktop\QR1-Reposting Dem | o\QR1_ZCO | EH1050_FI_2019                                             | 91029.bt                                                                                                    |                                                                                                    | ZKB61 ▼    | sapqrx-2tp 1     | INS   4   |
| t a        | Et mode,          | ready to  | Input F    | ile Name: C:\Users\j | udy.carter\D | Desktop\QR1-Reposting Dem | o\QR1_ZCO | EH1050_FI_2019                                             | 91029.bt                                                                                                    |                                                                                                    | ZKB61 🔻    | sapqrx-2tp 1     | INS       |
| t a        | E mode,           | ready to  | Input F    | ile Name: C:\Users\j | udy.carter\D | Desktop\QR1-Reposting Dem | o\QR1_ZCO | EH1050_FI_2019                                             | 91029.bt                                                                                                    |                                                                                                    | ZKB61 🔻    | sapqrx-2tp 1     | INS       |
| t a        | E mode,           | ready to  | Input F    | ile Name: C:\Users\j | udy.carter\D | Desktop\QR1-Reposting Dem | o\QR1_ZCO | EH1050_FI_2019                                             | 91029.bt                                                                                                    |                                                                                                    | ZKB61 *    | sapqrx-2tp I     | INS       |
|            | E<br>E<br>t mode, | ready to  | Input F    | ile Name: C:\Users\j | udy.carter\E | Desktop\QR1-Reposting Dem | ⊳\QR1_ZCO | EH1050_FI_2019                                             | 01029.txt                                                                                                    |                                                                                                    | ZKB61 💌    | sapqrx-2tp 1     | INS       |
|            | E mode,           | ready to  | Input F    | ile Name: C:\Users\j | udy.carter\E | Desktop\QR1-Reposting Dem | o\QR1_ZCO | EH1050_FI_2019                                             | 01029.txt                                                                                                    |                                                                                                    | ZKB61 ▼    | sapqrx-2tp 1     | INS       |
|            | Et mode,          | ready to  | Input F    | ile Name: C:\Users\j | udy.carter\C | Desktop\QR1-Reposting Dem | o\QR1_ZCO | EH1050_FI_2019                                             | 01029.txt                                                                                                    |                                                                                                    | ZKB61 💌    | sapqrx-2tp 1     | INS       |
|            | E mode,           | ready to  | Input F    | ile Name: C:\Users\j | udy.carter\E | Desktop\QR1-Reposting Dem | o\QR1_ZCO | EH1050_FI_2019                                             | 91029.txt                                                                                                    |                                                                                                    | ZKB61 🕶    | sapqrx-2tp 1     | INS       |
|            | E mode,           | ready to  | Input F    | ile Name: C:\Users\j | udy.carter\D | Desktop\QR1-Reposting Dem | o\QR1_ZCO | EH1050_FI_2019                                             | 91029.txt                                                                                                    |                                                                                                    | ZKB61 🕶    | sapqrx-2tp 1     | INS       |

# Mapping Table: Preparer and Approver

### o ZKB61\_USERS

- Maps Preparer and 1<sup>st</sup> Approver
- Preparer User ID must exist on this table to repost

| ZCOEH1050 List of Approv | ver/Preparer relat | ionships   |           | 2           |
|--------------------------|--------------------|------------|-----------|-------------|
| Preparer                 | End Date           | Start Date | Approver  | Approver    |
| ABALTAZAR001             | 06/30/2020         | 09/30/2012 | ARIVAS001 | AWAI001     |
| ADIEGO002                | 06/30/9999         | 09/30/2012 | ARIVAS001 | AWAI001     |
| ADURIAN001               | 06/30/2020         | 07/01/2012 | CALEJO001 | JBUENDIA001 |
| AFUNG001                 | 06/30/2020         | 09/30/2012 | ARIVAS001 | AWAI001     |
| AKEPEKCHY001             | 06/30/2020         | 07/01/2012 | CALEJO001 | JBUENDIA001 |
| AWAI001                  | 06/30/2020         | 09/30/2012 | ARIVAS001 | ARIVAS001   |
| BCHAN002                 | 06/30/9999         | 07/01/2012 | CALEJO001 | JBUENDIA001 |
| CCASANOVA001             | 06/30/2020         | 07/01/2012 | CALEJO001 | JBUENDIA001 |
| CESTO002                 | 06/30/2020         | 07/01/2012 | CALEJO001 | JBUENDIA001 |
| CROA001                  | 06/30/2020         | 07/01/2012 | CALEJO001 | JBUENDIA001 |
| DBULLOCK001              | 06/30/2020         | 07/01/2012 | CALEJO001 | JBUENDIA001 |

# ZDOC\_DISPLAY: Centralize Document Display

- Use ZDOC\_DISPLAY to display the corresponding document numbers in other modules
  - FI/GL General Ledger (FB03, ZFIQUERY1, ZFIQUERY\_PROJ, GL025)
  - CO/PS Internal Orders/Project Systems (KOB1, CJI3, KSB5)
  - MM Material Management (ME23N)
  - GM Grants Management
  - FM Funds Management (FM012, PR002)

| Fiscal Year                    | 2018       |
|--------------------------------|------------|
| Documents                      | 6100892618 |
|                                |            |
| Please select an option below: |            |
| Accounting Document            |            |
| ○CO/PS Document                |            |
| Funds Management Document      |            |
| Grants Management Document     |            |
| Materials Management Document  |            |
| <ul> <li>Unknown</li> </ul>    |            |
|                                |            |

| Sel Doc    | Acc Doc    | Acct Document Att Asset Do | oc Asset Subnumber | CO Doc     | CO Document Att GM Doc | PO Doc        | PO Doc Att Mat doc | MAT Doc Att FM Doc1 |
|------------|------------|----------------------------|--------------------|------------|------------------------|---------------|--------------------|---------------------|
| 6100892618 | 6100892618 |                            |                    | 0123708131 | 50014890               | 96 4500271114 | 5001489096         | 1025095408          |
|            |            |                            |                    |            |                        |               |                    |                     |
|            |            |                            |                    |            |                        |               |                    |                     |

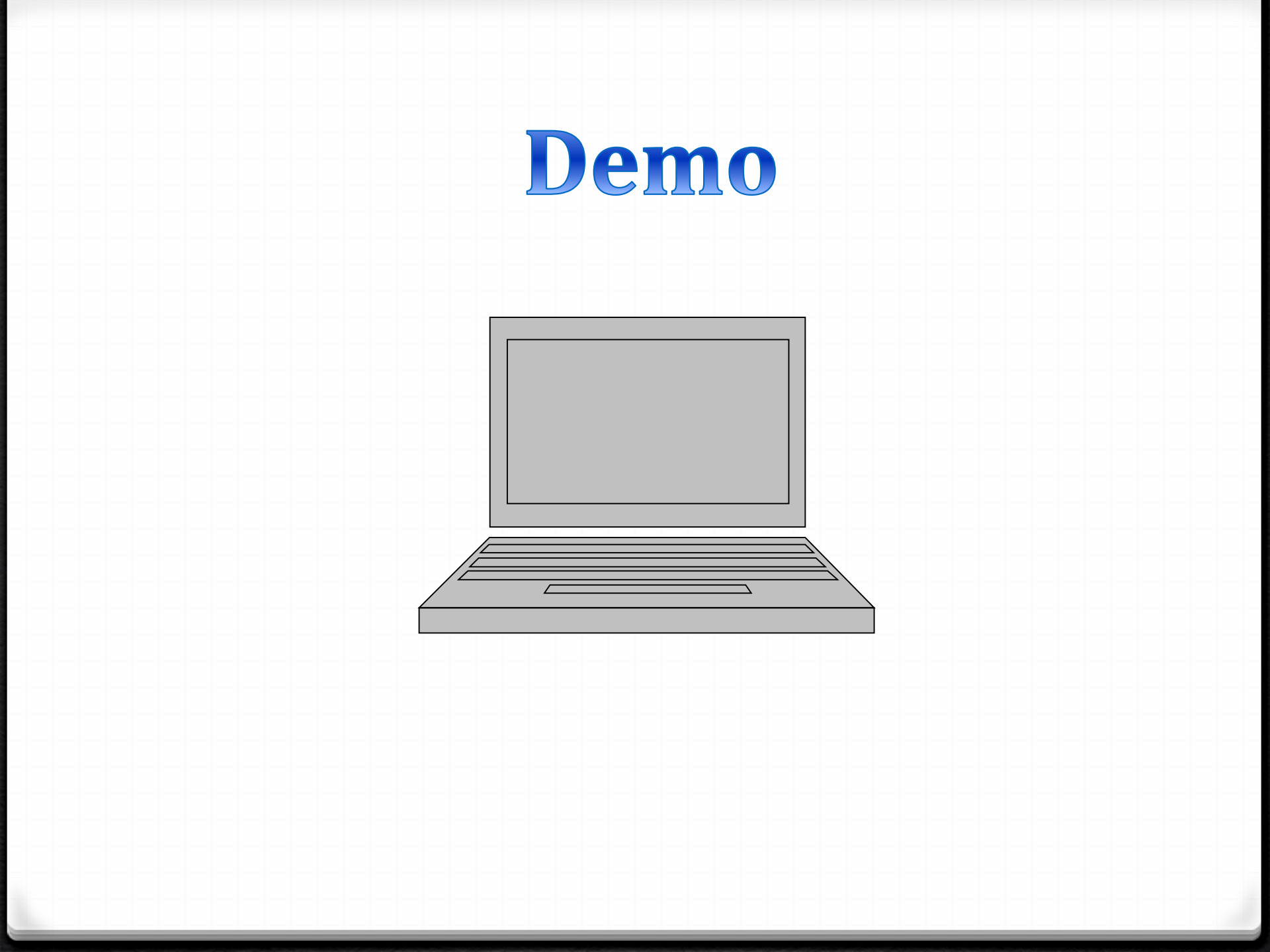

# **Automated Follow-on Documents**

- If the original document is in a prior fiscal year and there is a change in Fund, the system will generate follow-on documents upon the 2<sup>nd</sup> approval.
- The purpose of the follow-on documents is to prevent negative expenditure amounts within a fund.
- More specifically, the system will generate 2 sets of follow-on documents: Reversal that debits the original fund and an Inter Fund Transfer (IFT). The follow-on documents use different programs within the same fund.
- The funds must exist on the mapping tables; otherwise, the system will issue an error.

# Mapping Table: Prior Fiscal Year Repostings

### • **ZKB61\_MAP1**

- Used for Automating Follow-On Documents of PFY Repostings (Reversal)
- Determines Functional Area based on Fund
- Data provided by Joey and Updated by Accounting

| Fund to Functional A | rea mapping ( | (ZCOEH1050) |                 |            |            |
|----------------------|---------------|-------------|-----------------|------------|------------|
| Fund                 | End Date      | Start Date  | Functional Area | Changed by | Changed on |
| 110-0000             | 06/30/9999    | 07/01/2010  | 0000-8500-16872 | JCARTER    | 09/01/2015 |
| 210-9010             | 06/30/9999    | 07/01/2010  | 0000-8500-16712 | JCARTER    | 09/01/2015 |
| 211-9010             | 06/30/9999    | 07/01/2010  | 0000-8500-16916 | JCARTER    | 09/01/2015 |
| 212-0000             | 06/30/9999    | 07/01/2010  | 0000-8500-16909 | JCARTER    | 09/01/2015 |
| 213-9010             | 06/30/9999    | 07/01/2010  | 0000-8500-16713 | JCARTER    | 09/01/2015 |
| 214-9010             | 06/30/9999    | 07/01/2010  | 0000-8500-16711 | JCARTER    | 09/01/2015 |
| 250-0000             | 06/30/9999    | 07/01/2010  | 0000-8500-16855 | JCARTER    | 09/01/2015 |
| 300-7710             | 06/30/9999    | 07/01/2010  | 0000-8500-16911 | JCARTER    | 09/01/2015 |
| 351-7710             | 06/30/9999    | 07/01/2010  | 0000-8500-16715 | JCARTER    | 09/01/2015 |
| 400-9010             | 06/30/9999    | 07/01/2010  | 0000-8500-16881 | JCARTER    | 09/01/2015 |
| 401-6200             | 06/30/9999    | 07/01/2010  | 0000-8500-16915 | JCARTER    | 09/01/2015 |
| 401-9010             | 06/30/9999    | 07/01/2010  | 0000-8500-16718 | JCARTER    | 09/01/2015 |
| 402-5650             | 06/30/9999    | 07/01/2010  | 0000-8500-16710 | JCARTER    | 09/01/2015 |
|                      |               |             |                 |            |            |

# Mapping Table: Prior Fiscal Year Repostings

### $\circ$ ZKB61\_MAP2

- Mapping Table for Automating Follow-On Documents of PFY Repostings
- Determines Cost Center based on WBS Prefix

| ١ | WBS Prefix to C | Cost Center ma | apping (ZCOE | H1050)       |            |            |
|---|-----------------|----------------|--------------|--------------|------------|------------|
|   | WBS Prefix      | End Date       | Start Date   | Cost Center  | Changed by | Changed on |
|   | F               | 06/30/9999     | 07/01/2010   | <b>63801</b> | JCARTER    | 08/20/2015 |
|   | I               | 06/30/9999     | 07/01/2010   | 1004401      | JCARTER    | 08/20/2015 |
|   | L               | 06/30/9999     | 07/01/2010   | 1111301      | JCARTER    | 08/20/2015 |
|   |                 |                |              |              |            |            |

# Mapping Table: Prior Fiscal Year Repostings

#### $\circ$ ZKB61\_MAP3

- Mapping Table for Automating Follow-On Documents of PFY Repostings - Interfund Transfers (IFT)
- Validation: Issues Error on PFY Repostings if Debit/Credit Fund Not on Table

| Funds to FuncArea/( | unds to FuncArea/GL mapping (ZCOEH1050) |            |            |                 |                   |                    |   |  |  |  |  |
|---------------------|-----------------------------------------|------------|------------|-----------------|-------------------|--------------------|---|--|--|--|--|
| Debit Fund          | Credit Fund                             | End Date   | Start Date | Functional Area | Debit G/L Account | Credit G/L Account | 4 |  |  |  |  |
| 210-9010            | 211-9010                                | 06/30/9999 | 07/01/2010 | 0000-9300-17829 | 761919            | 891901             | ċ |  |  |  |  |
| 210-9010            | 213-9010                                | 06/30/9999 | 07/01/2010 | 0000-9300-17829 | 761919            | 891901             | ċ |  |  |  |  |
| 210-9010            | 214-9010                                | 06/30/9999 | 07/01/2010 | 0000-9300-17829 | 761919            | 891901             | ċ |  |  |  |  |
| 210-9010            | 250-0000                                | 06/30/9999 | 07/01/2010 | 0000-9300-17829 | 761919            | 891901             | ċ |  |  |  |  |
| 210-9010            | 300-7710                                | 06/30/9999 | 07/01/2010 | 0000-9300-17835 | 761301            | 891302             | ċ |  |  |  |  |
| 210-9010            | 351-7710                                | 06/30/9999 | 07/01/2010 | 0000-9300-17835 | 761301            | 891302             | ċ |  |  |  |  |
| 210-9010            | 400-9010                                | 06/30/9999 | 07/01/2010 | 0000-9300-17829 | 761919            | 891901             | ċ |  |  |  |  |
| 210-9010            | 401-6200                                | 06/30/9999 | 07/01/2010 | 0000-9300-17829 | 761919            | 891901             | ċ |  |  |  |  |
| 211-9010            | 210-9010                                | 06/30/9999 | 07/01/2010 | 0000-9300-17846 | 761919            | 891934             | ċ |  |  |  |  |
| 211-9010            | 213-9010                                | 06/30/9999 | 07/01/2010 | 0000-9300-17846 | 761919            | 891934             | ċ |  |  |  |  |

# Sample Reposting and Follow-on Documents

### Reposting Document (FB03)

| Data I          | Data Entry View |            |              |                        |               |              |            |        |                             |              |                       |      |       |  |
|-----------------|-----------------|------------|--------------|------------------------|---------------|--------------|------------|--------|-----------------------------|--------------|-----------------------|------|-------|--|
| Document Number |                 |            | umber        | 9001074741             |               | Company Code |            | 1000   | Fiscal Year                 |              |                       | 2020 |       |  |
| Document Date   |                 | 07/05/2017 |              | Posting                | Date          |              | 10/30/2019 | Period |                             |              | 4                     |      |       |  |
| Reference       |                 |            |              |                        |               | Cross-Co     | omp.No.    |        |                             |              |                       |      |       |  |
| Γ               |                 |            |              | TTSD                   |               | Texts ex     | ist        |        |                             | Ledger Group |                       |      | OL    |  |
| FID             | ocui            | men        | t for Reposi | ting                   |               |              |            |        |                             |              |                       |      |       |  |
| 91              |                 | -          | 8 <b>6</b> 7 |                        | ð, <b>B</b> , |              |            |        |                             |              |                       |      |       |  |
| Itm P           | Bk              | PK         | Account      | Description            | Σ             | Amount       | Fund       |        | Functional Area             | WE           | 3S element            | Text |       |  |
| 1               | ŀ               | 40         | 580001       | 001 Prof Svc Contracts |               | ,725.00      | 210-9010   |        | 0000-8500-17963 I-704292-S0 |              | DEMONSTRATION - ZKB61 |      | ZKB61 |  |
| 2               |                 | 50         | 580001       | Prof Svc Contracts     | 1             | ,725.00-     | 214-9010   |        | 0000-8500-15482             | I-7          | 03520-08-             |      |       |  |
|                 |                 |            |              |                        | 1.0           | 0.00         |            |        |                             |              |                       |      |       |  |

#### • Reversal and IFT Follow-on Documents (See Document Header)

|            |           | _      |         |             |        |          |              | Programs on<br>Mapping Tables | DocTy     | pe Z6      | CO Doc#           | Reversal                | )           |            |
|------------|-----------|--------|---------|-------------|--------|----------|--------------|-------------------------------|-----------|------------|-------------------|-------------------------|-------------|------------|
| Year Docun | nent      | LnItm  | Account | Or Cost Ctr | WBS EI | Fund     | Grant        | Functional Area               | Period Do | Pstna Date | R Document Header | Ref. Tra <sup>2</sup> A | mount in Cr | Reference  |
| 2020 90010 | 74742     | 000001 | 620085  | 1004401     |        | 214-9010 | NOT RELEVANT | 0000-8500-16711               | 004 Z6    | 10/30/2019 | 0200117001 BREV   | ZKB61                   | 1,725.00    | 0200117001 |
| 2020       |           | 000002 | 640095  | 1004401     |        | 210-9010 | NOT_RELEVANT | 0000-8500-16712               | 004 Z6    | 10/30/2019 | 0200117001_3REV   | ZKB61                   | 1,725.00-   | 0200117001 |
| 2020       |           | 000003 | 911000  |             |        | 210-9010 | NOT_RELEVANT |                               | 004 Z6    | 10/30/2019 | 0200117001_3REV   | ZKB61                   | 1,725.00    | 0200117001 |
| 2020       |           | 000004 | 911000  |             |        | 214-9010 | NOT_RELEVANT |                               | 004 Z6    | 10/30/2019 | 0200117001_3REV   | ZKB61                   | 1,725.00-   | 0200117001 |
| 90010      | 74742 🛛 🗠 | 5      |         |             |        |          |              |                               |           |            |                   |                         |             |            |
| 2020 90010 | 74743     | 000001 | 761919  | 1004401     |        | 210-9010 | NOT_RELEVANT | 0000-9300-17829               | 004 Z6    | 10/30/2019 | 0200117001_4IFT   | ZKB61                   | 1,725.00    | 0200117001 |
| 2020       |           | 000002 | 891901  | 1004401     |        | 214-9010 | NOT_RELEVANT | 0000-0000-00000               | 004 Z6    | 10/30/2019 | 0200117001_4IFT   | ZKB61                   | 1,725.00-   | 0200117001 |
| 2020       |           | 000003 | 911000  |             |        | 210-9010 | NOT_RELEVANT |                               | 004 Z6    | 10/30/2019 | 0200117001_4IFT   | ZKB61                   | 1,725.00-   | 0200117001 |
| 2020       |           | 000004 | 911000  |             |        | 214-9010 | NOT_RELEVANT |                               | 004 76    | 10/30/2019 | 0200117001_4IFT   | ZKB61                   | 1,725.00    | 0200117001 |
| 90010      | 74743 🛛 🗠 | 5      |         |             |        |          |              |                               |           |            |                   | <b>T</b> IFT            |             |            |

# Line Item Text for Follow-on Documents

| Data Entry View                             |                          |                                       |                 |              |                |  |  |  |  |
|---------------------------------------------|--------------------------|---------------------------------------|-----------------|--------------|----------------|--|--|--|--|
| Document Number                             | 9001074742               | Company Code                          | 1000            | Fiscal Year  | 2020           |  |  |  |  |
| Document Date                               | 10/30/2019               | Posting Date                          | 10/30/2019      | Period       | 4              |  |  |  |  |
| Reference                                   | 0200117001               | Cross-Comp.No.                        |                 |              |                |  |  |  |  |
| Currency                                    | USD                      | Texts exist                           |                 | Ledger Group |                |  |  |  |  |
| Reversal                                    |                          |                                       |                 |              |                |  |  |  |  |
| 914 7 11 11 11 11 11 11 11 11 11 11 11 11 1 | 🛛 🛛 🎽   🎦 🚰 📘            | <b>, ==,</b>   <b>   </b>   <b>  </b> |                 |              |                |  |  |  |  |
| Itm PBk PK Account D                        | Description <sup>2</sup> | Amount Fund                           | Functional Area | Cost Center  | Text           |  |  |  |  |
| 1 40 620085 B                               | ldg-ModAccrual(PYA)      | 1,725.00 214-9010                     | 0000-8500-1671  | 1 1004401    | 15482_I-703520 |  |  |  |  |
| 2 50 640095 E                               | qpt-ModAccrual(PYA)      | 1,725.00- 210-9010                    | 0000-8500-16712 | 2 1004401    | 17963_I-704292 |  |  |  |  |
|                                             |                          | 0.00                                  |                 |              |                |  |  |  |  |
|                                             |                          |                                       |                 |              |                |  |  |  |  |

| Data Entry View           |                                              |                |             |                |                    |            |                |
|---------------------------|----------------------------------------------|----------------|-------------|----------------|--------------------|------------|----------------|
| Document Number           | 9001074743                                   | Company Code   | 1000        | Fiscal Year    | r 2020             |            |                |
| Document Date             | 10/30/2019                                   | Posting Date   | 10/30/2     | 019 Period     | 4                  |            |                |
| Reference                 | 0200117001                                   | Cross-Comp.No. |             |                |                    |            |                |
| Currency                  | USD                                          | Texts exist    |             | Ledger Gr      | oup                |            |                |
| Inter Fund Transfer (IFT) |                                              |                |             |                |                    |            |                |
|                           | ) <b>Z . <mark>% .</mark>   🖨 († . [•) .</b> | . 🖽 ,   🚹   🚺  |             |                |                    |            |                |
| Itm PBk PK Account        | Description                                  | ∑ Amount       | Fund Fu     | unctional Area | Cost Center Grant  | Assignment | Text           |
| 1 40 761919               | Oth Interfd Xfrs Out                         | 1,725.00       | 210-9010 00 | 000-9300-17829 | 1004401 NOT_RELEVA | 20191030   | 17963_I-704292 |
| 2 50 891901               | IFTIn Fr BldgFd-M R                          | 1,725.00-      | 214-9010 00 | 000-0000-00000 | 1004401 NOT_RELEVA | 20191030   | 15482_I-703520 |
|                           |                                              | • 0.00         |             |                |                    |            |                |